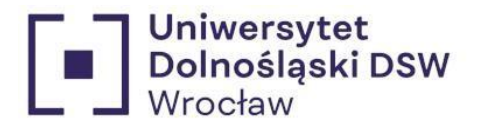

# Instrukcja składania wniosku stypendialnego Stypendium dla osób niepełnosprawnych

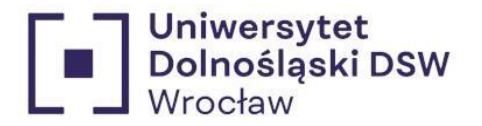

#### wcześniej Dolnośląska Szkoła Wyższa Niezbedne dokumenty ......5 2 Wybór wniosku......8 3. 4. Ekran 0.....9 5. 6. 7. Ekran 2.....14 8. Ekran 3......15 9. 10. 11. 12. 2.

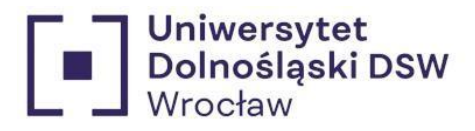

# Jak dodać konto bankowe?

# Jeśli jeszcze nie masz dodanego konta bankowego:

| 16J USOSWEE | B DLA STUDENTÓW DLA PRA                                                                     |            | DLA WSZYSTKICH                                                                         |   |                                                                              |
|-------------|---------------------------------------------------------------------------------------------|------------|----------------------------------------------------------------------------------------|---|------------------------------------------------------------------------------|
| -           | <b>Mój profil</b><br>Obejrzyj atrybuty<br>wyświetlane na Twojej<br>stronie profilowej.      |            | Konto bankowe i urząd<br>skarbowy<br>Dodaj lub uaktualnij dane.<br>II                  |   | Płatności<br>Numery kont bankowych<br>uczelni, wpłaty,<br>należności.        |
| 1           | Statystyki<br>Obejrzyj statystyki<br>rejestracji i zajętości<br>terminów.                   | 2          | Wybory<br>Oddaj głos w wyborach<br>internetowych, sprawdź<br>wyniki wyborów.           | P | <b>Obiegówki</b><br>Wypełniaj, wydawaj, bądź<br>sprawdź status<br>obiegówek. |
|             | Wnioski<br>Wypełnianie i<br>przeglądanie wniosków i<br>oświadczeń oraz<br>wydanych decyzji. | <b>=</b> * | Koordynowanie<br>wnioskami<br>Dla pracowników<br>rozpatrujących wnioski<br>studenckie. |   |                                                                              |

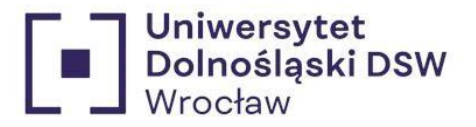

## Konto w banku krajowym w walucie PLN

Na tej stronie możesz sprawdzić i ewentualnie dopisać lub skorygować numer Twojego konta bankowego, na które uczelnia będzie wpłacać pieniądze (np. stypendia).

Nie podałeś jeszcze numeru konta bankowego.

Zestaw dostępnych działań związanych z kontem bankowym (dodawanie, usuwanie i/lub modyfikacja) zależy od administratora serwisu.

Dostępne operacje dla konta bankowego:

- · dodanie konta bankowego
- zmiana konta bankowego
- usunięcie konta bankowego

#### Podaj nazwę i numer Twojego konta bankowego

| umer konta:<br><sup>6 cyfr)</sup><br>aluta konta:<br>_N<br>azwa banku: | The jest to hazinoko rinnę masoracia kontaj |   |
|------------------------------------------------------------------------|---------------------------------------------|---|
| <sup>6 cyfr)</sup><br>aluta konta:<br>_N<br>azwa banku:                | umer konta:                                 |   |
| aluta konta:<br>_Nazwa banku:                                          | ś cyfr)                                     | _ |
| _N<br>azwa banku:                                                      | aluta konta:                                |   |
| azwa banku:                                                            | N                                           |   |
|                                                                        | azwa banku:                                 |   |

\* Wpisz numer konta, na który chcesz otrzymywać świadczenie.

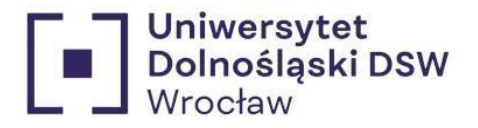

# Niezbędne dokumenty

By starać się o stypendium należy posiadać:

- posiada <u>orzeczenie o stopniu niepełnosprawności</u> wydane przez uprawnione do tego organy (wojewódzkie, powiatowe/miejskie zespoły do spraw orzekania o niepełnosprawności);
- posiada <u>orzeczenie lekarza orzecznika Zakładu Ubezpieczeń Społecznych</u> o: całkowitej niezdolności do pracy, niezdolności do samodzielnej egzystencji, całkowitej niezdolności do pracy, częściowej niezdolności do pracy;
- został zaliczony do jednej z grup inwalidów (orzeczenie o przydzieleniu grupy);

Jeśli posiadasz jeden z powyższych dokumentów wyślij go w formie skanu na adres <u>stypendia@dsw.edu.pl</u>

po wpisaniu orzeczenia do systemu otrzymasz możliwość wypełnienia wniosku.

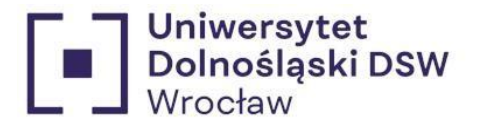

Wypełnianie wniosku

# Jeśli twoje orzeczenie jest już wpisane:

1. Logowanie → zaloguj się na swoje konto na stronie usosweb → <u>https://usosweb.dsw.edu.pl/</u>

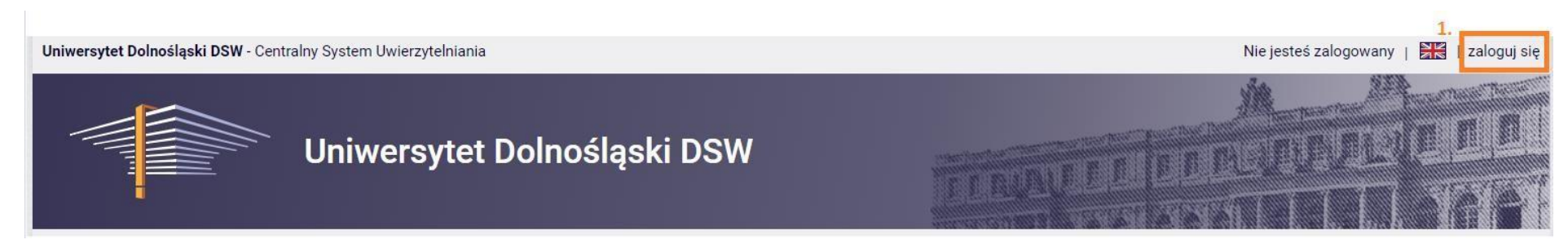

| Login | dsw12345@student.dsw.edu.pl |
|-------|-----------------------------|
|       |                             |
|       |                             |
| Hasło | ••••••                      |
|       |                             |
|       | ZALOGUI SIE                 |

Login to twój email studencki.

\*Jeśli jesteś nowym studentem hasło zostało wysłane do Ciebie w mailu powitalnym.

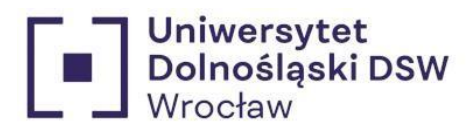

2. Wnioski → wejdź w zakładkę "DLA WSZYSTKICH" a następnie "Wnioski"

| Uniwersyt                                                                     | et Dolnośląski DSW                                                                          | FERRAVEL                                                                               |                                                                       |
|-------------------------------------------------------------------------------|---------------------------------------------------------------------------------------------|----------------------------------------------------------------------------------------|-----------------------------------------------------------------------|
| 🗮 AKTUALNOŚCI KATALOG MÓJUSOSV                                                | WEB DLA STUDENTÓW DLA PRACOWNIK                                                             |                                                                                        |                                                                       |
| INDEKS<br>MOJE DANE<br>→ mój profil<br>→ konto bankowe i urzad                | Mój profil<br>Obejrzyj atrybuty<br>wyświetlane na Twojej<br>otropia profilowaj              | Konto bankowe i urząd<br>skarbowy<br>Dodaj lub uaktualnij dane.                        | Płatności<br>Numery kont bankowych<br>uczelni, wpłaty,<br>należności  |
| skarbowy                                                                      | stronie pronowej.                                                                           |                                                                                        | hale2h0sci.                                                           |
| STATYSTYKI<br>→ rejestracji<br>→ zajętości terminów                           | Statystyki<br>Obejrzyj statystyki<br>rejestracji i zajętości<br>terminów.                   | Oddaj głos w wyborach<br>internetowych, sprawdź<br>wyniki wyborów.                     | Obiegówki<br>Wypełniaj, wydawaj, bądź<br>sprawdź status<br>obiegówek. |
| WYBORY                                                                        |                                                                                             |                                                                                        |                                                                       |
| OBIEGÓWKI<br>WNIOSKI<br>→ lista wniosków<br>→ lista pism<br>administracyjnych | Wnioski<br>Wypełnianie i<br>przeglądanie wniosków i<br>oświadczeń oraz<br>wydanych decyzji. | Koordynowanie<br>wnioskami<br>Dla pracowników<br>rozpatrujących wnioski<br>studenckie. |                                                                       |
| KOORDYNOWANIE<br>WNIOSKAMI                                                    |                                                                                             |                                                                                        |                                                                       |

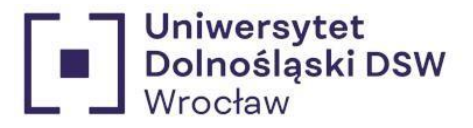

## 3. Wybór wniosku → znajdź wniosek o stypendium o które chcesz się starać i kliknij "zacznij wypełniać"

|          | Nazwa                                                 | Tury      | Organizator                                       | Cykl                      |                                                  |
|----------|-------------------------------------------------------|-----------|---------------------------------------------------|---------------------------|--------------------------------------------------|
| <b>→</b> | Oświadczenie o<br>dochodach                           | w trakcie | Uniwersytet<br>Dolnośląski<br>DSW we<br>Wrocławiu | Rok akademicki<br>2024/25 | informacje o<br>wniosku 🖬<br>zacznij wypełniać 🕀 |
| <b>→</b> | Wniosek o stypendium<br>Rektora                       | w trakcie | Uniwersytet<br>Dolnośląski<br>DSW we<br>Wrocławiu | Rok akademicki<br>2024/25 | informacje o<br>wniosku 🖬<br>zacznij wypełniać 🖬 |
| <b>→</b> | Wniosek o stypendium<br>dla osób<br>niepełnosprawnych | w trakcie | Uniwersytet<br>Dolnośląski<br>DSW we<br>Wrocławiu | Rok akademicki<br>2024/25 | informacje o<br>wniosku =<br>zacznij wypełniać 🖿 |
| <b>→</b> | Wniosek o stypendium<br>socjalne                      | w trakcie | Uniwersytet<br>Dolnośląski<br>DSW we<br>Wrocławiu | Rok akademicki<br>2024/25 | informacje o<br>wniosku 🖬<br>zacznij wypełniać 🗃 |
| <b>→</b> | Wniosek o zapomogę                                    | w trakcie | Uniwersytet<br>Dolnośląski<br>DSW we<br>Wrocławiu | Rok akademicki<br>2024/25 | informacje o<br>wniosku 🗃<br>zacznij wypełniać 🗗 |

Wnioski, które można złożyć w Twoich jednostkach. 🔟

 Powrót do wypełniania wniosku → jeśli zacząłeś wypełniać wniosek znajdziesz go na górze strony "Wnioski, które zacząłeś wypełniać" kliknij wtedy kontynuuj wypełnianie

#### Wnioski, które zacząłeś wypełniać. 🔟

|   | Nazwa                                                 | Stan       | Tury      | Organizator                                       | Cykl                         |                                                                 |
|---|-------------------------------------------------------|------------|-----------|---------------------------------------------------|------------------------------|-----------------------------------------------------------------|
| + | Wniosek o stypendium<br>dla osób<br>niepełnosprawnych | Wypełniany | w trakcie | Uniwersytet<br>Dolnośląski<br>DSW we<br>Wrocławiu | Rok<br>akademicki<br>2024/25 | kontynuuj<br>wypełnianie s<br>osonie<br>drukuj s<br>szczegóły s |

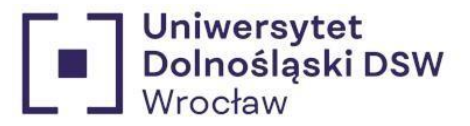

5. Ekran 0 → sprawdź poprawność danych odnośnie obecnych studiów, wypełnij dane dotyczące wcześniej studiowanych kierunków jeśli takie istnieją

Ekran 0 przejdź do szczegółów wypełnianego wniosku sprawdź ZAPISZ DALEJ

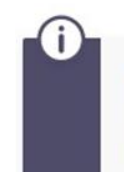

Drogi Studencie, droga Studentko! W następnych krokach zostaną zweryfikowane Twoje uprawnienia do otrzymywania stypendium. W tym celu należy sprawdzić i uzupełnić, jeśli to konieczne, informacje wyświetlone przez USOSweb. W razie wątpliwości czy problemów kontaktuj się z Działem Obsługi Finansowej Studenta/ /Biurem ds. Kształcenia Doktorantów.

#### Kierunki studiów podejmowane w uczelni (dane z USOS):

| Lp. | Kierunek                                  | Rodzaj                | Status       | Data<br>rozpoczęcia | Data przyjęcia lub<br>wznowienia | Data<br>ukończenia/skreślenia |
|-----|-------------------------------------------|-----------------------|--------------|---------------------|----------------------------------|-------------------------------|
| 1   | Informatyka - studia I<br>stopnia - stac. | pierwszego<br>stopnia | W<br>trakcie |                     |                                  |                               |

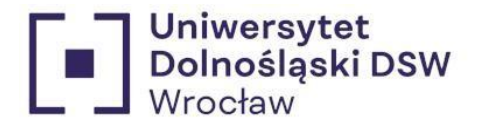

#### Ważne!!!

Jeśli kiedykolwiek studiowałeś musisz podać **WSZYTSKIE ROZPOCZĘTE** kierunki **studiów**, <u>niezależnie od czasu trwania i czy pobierano stypendium</u>, mogłeś być skreślony po kilku miesiącach. Ta informacja jest **NIEZBĘDNA** do prawidłowego rozpatrzenia wniosku. W przypadku braku możliwości wybrania Twojej Uczelni proszę skontaktować się z Działem Obsługi Finansowej Studenta.

Podaj informacje o pozostałych studiowanych lub ukończonych kierunkach (w Polsce i za granicą)

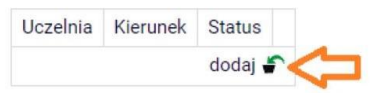

| zelnia       |                                                                                                |   | nek                    | Statu | IS                 |
|--------------|------------------------------------------------------------------------------------------------|---|------------------------|-------|--------------------|
| Wys          | zukaj:                                                                                         |   |                        |       |                    |
|              | tylko wybrane                                                                                  |   |                        |       |                    |
| Wyśv<br>elem | vietlane są elementy 110 ( spośród 10652 )   następna strona więcej<br>entów   pokaż wszystkie |   |                        |       |                    |
|              | Uczelnia 🛎                                                                                     |   |                        |       |                    |
| 0            | Aalborg Universitet                                                                            |   |                        | 0     | W trakcie          |
| 0            | Aalborg University                                                                             |   |                        | 0     | Skreślony          |
| 0            | Aarhus Universitet                                                                             | 0 | Pierwszy stopień       | 0     | Ukończone          |
| 0            | Abant Izzet Baysal Åśniversitesi                                                               | 0 | Drugi stopień          | Data  | początkowa:        |
| 0            | Abdus Salam International Centre for Theoretical<br>Physics                                    | 0 | Jednolite magisterskie | RRRR  | MM-DD              |
| 0            | Abilene Christian University Graduate School of<br>Theology (Abilene) ( TX )                   | 0 | Trzeci stopień         | Data  | końcowa:<br>-MM-DD |
| 0            | Abilene Christian University (TX)                                                              |   |                        |       |                    |
| 0            | Abingdon and Witney College                                                                    |   |                        |       |                    |
| 0            | Abo Akademi University                                                                         |   |                        |       |                    |
| 0            | Abraham Baldwin Agricultural College ( GA )                                                    |   |                        |       |                    |
|              | następna strona                                                                                |   |                        |       |                    |

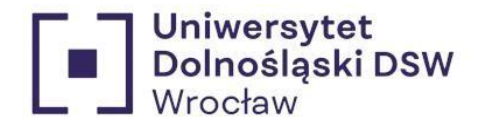

#### Przykład:

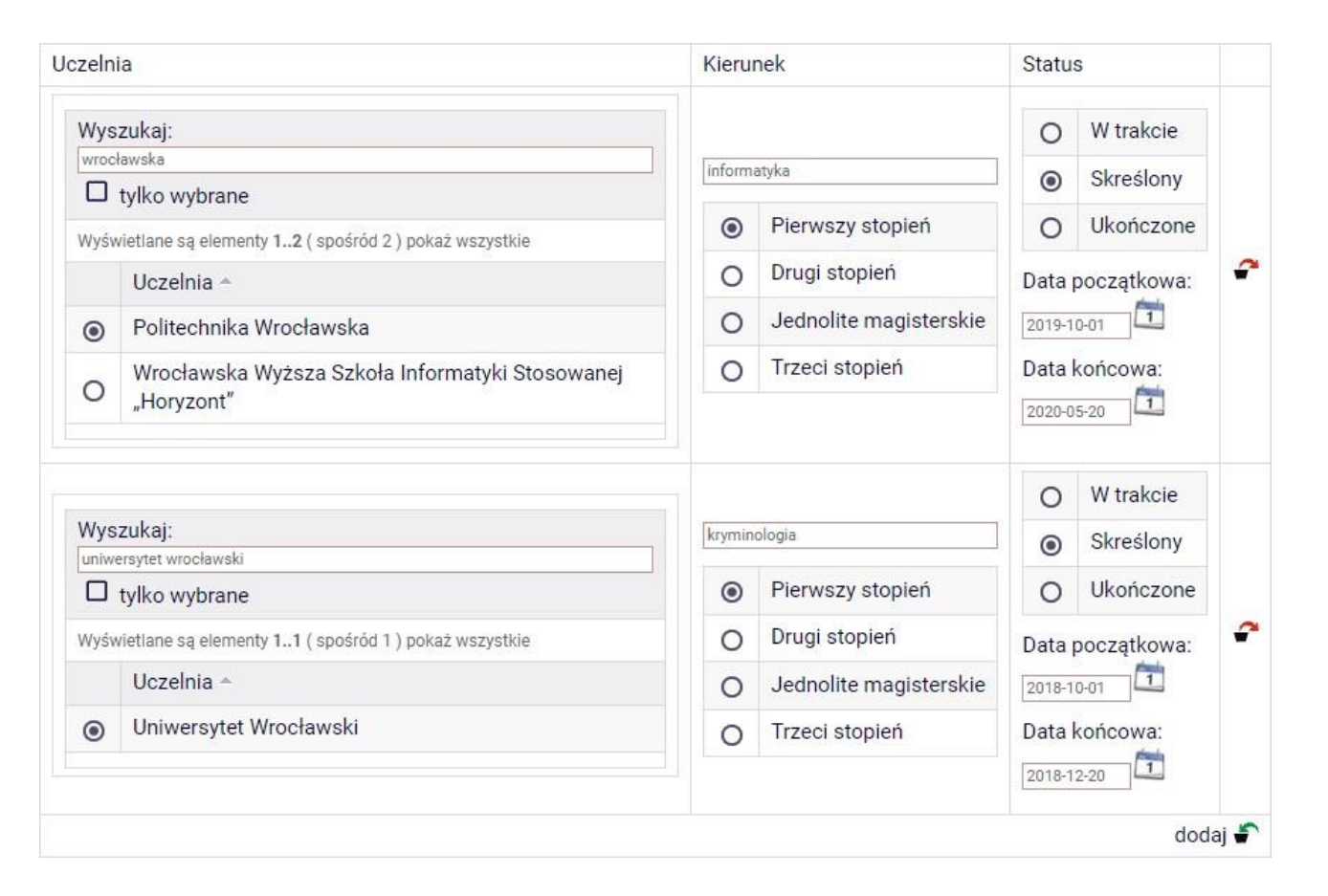

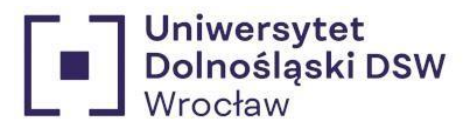

#### Ekran 0 → wypełnij dane dotyczące daty powstania niepełnosprawności zgodnie z orzeczeniem

Ekran 0 € przejdź do szczegółów wypełnianego wniosku

SPRAWDŹ ZAPISZ DALEJ

|   | Moja niepełnosprawność powstała:                                                                           |
|---|----------------------------------------------------------------------------------------------------|
| 0 | przed podjęciem pierwszych (w życiu) studiów                                                               |
| 0 | w trakcie studiów lub po uzyskaniu tytułu zawodowego (lub stopnia doktora)                                 |
| 0 | po skreśleniu z listy studentów (lub doktorantów), kiedy nie miałem(-am) statusu studenta (lub doktoranta) |

| 1.00 |  |
|------|--|
|      |  |
|      |  |
|      |  |

Potwierdzam, że powyższe dane są zgodne ze stanem faktycznym.

SPRAWDŹ ZAPISZ DALEJ

#### Przykład:

| $\sim$ | Moja niepełnosprawność powstała:                                                                           |  |  |  |
|--------|----------------------------------------------------------------------------------------------------|--|--|--|
| ۲      | przed podjęciem pierwszych (w życiu) studiów                                                               |  |  |  |
| 0      | w trakcie studiów lub po uzyskaniu tytułu zawodowego (lub stopnia doktora)                                 |  |  |  |
| 0      | po skreśleniu z listy studentów (lub doktorantów), kiedy nie miałem(-am) statusu studenta (lub doktoranta) |  |  |  |
|        |                                                                                                    |  |  |  |
|        | Potwierdzam, że powyższe dane są zgodne ze stanem faktycznym.                                              |  |  |  |
| SPRAV  | NDŹ ZAPISZ DALEJ                                                                                           |  |  |  |

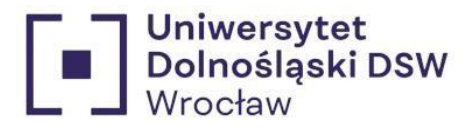

6. Ekran 1  $\rightarrow$  wybór kierunku, na którym chcesz starać się o stypendium

\*Jeśli studiujesz więcej niż 1 kierunek wybierz ten na którym chcesz starać się o stypendium

(ma to największe znaczenie w przypadku stypendium rektora)

Ekran 1

przejdź do szczegółów wypełnianego wniosku

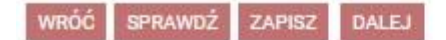

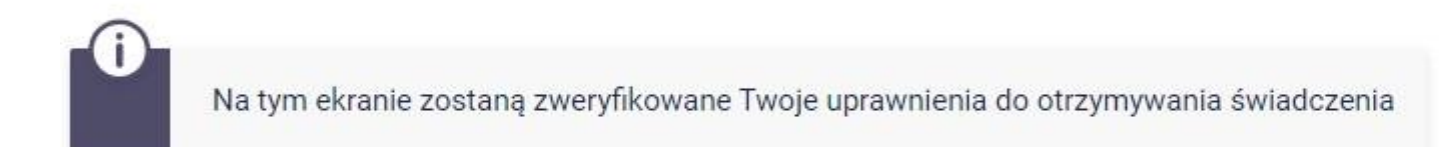

Poniżej znajdują się Twoje aktualne programy studiów. Zaznacz ten, w ramach którego chcesz złożyć wniosek:

(n-in-Is) Informatyka - studia I stopnia - stac.

WRÓĆ SPRAWDŹ ZAPISZ DALEJ

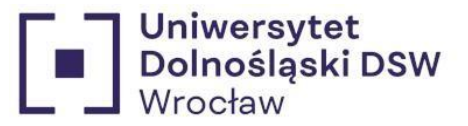

### 7. Ekran 2 $\rightarrow$ sprawdź poprawność swoich danych widocznych na wniosku

#### Ekran 2

€ przejdź do szczegółów wypełnianego wniosku

WRÓĆ NA POCZĄTEK WRÓĆ SPRAWDŹ ZAPISZ DALEJ

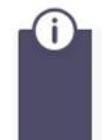

Poniżej znajdują się Twoje dane osobowe pochodzące z systemu USOS. Zweryfikuj ich poprawność – jeżeli są nieaktualne, zgłoś to w swoim sekretariacie studenckim. Uaktualnione dane pojawią się w USOSweb po migracji.

#### Dane osobowe

| Adres do korespondencji      | ul. Przykładowa 11/1 11-222 Tutaj             |
|------------------------------|-----------------------------------------------|
| Adres zameldowania           | ul. Przykładowa 11/1 11-222 Tutaj             |
| Adres e-mail                 | dsw12345@student.dsw.edu.pl                   |
| Numer telefonu komórkowego   | 123 456 789                                   |
| Numer telefonu stacjonarnego |                                               |
| Numer konta                  | 00 1234 1234 1234 1234 1234 1234 1234 zmień 🖻 |

#### Dane programu studiów

| Wniosek składasz na programie studiów                                                                                                    | (n-in-ls) Informatyka - studia I stopnia -<br>stac.       |
|----------------------------------------------------------------------------------------------------|-----------------------------------------------------------|
| Aktualny etap studiów<br>Jeżeli jesteś na innym roku niż wskazany lub nie masz aktywnego etapu, to poproś Dziekanat//Biuro ds.<br>Kształcenia Doktorantów o rozliczenie poprzedniego etapu. | 3 semestr, 2 rok, specjalność<br>(semestr zimowy 2024/25) |

WRÓĆ NA POCZĄTEK WRÓĆ SPRAWDŹ ZAPISZ DALEJ

\*Jeśli twoje dane się zmieniły i nie są zgodne z tym co widzisz na tym ekranie skontaktuj się z Dziekanatem w celu zmiany danych.

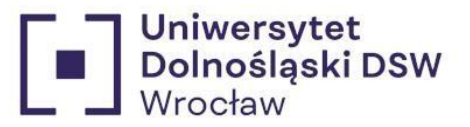

8. Ekran 3 → sprawdź poprawność wpisanego orzeczenia

Ekran 3

przejdź do szczegółów wypełnianego wniosku

WRÓĆ NA POCZĄTEK WRÓĆ SPRAWDŻ ZAPISZ DALEJ

Stypendium dla osób niepełnosprawnych może otrzymywać student z tytułu niepełnosprawności potwierdzonej orzeczeniem właściwego organu. Stypendium dla osób niepełnosprawnych student może otrzymać tylko na jednym, wskazanym kierunku studiów. Studentowi, który po ukończeniu jednego kierunku studiów kontynuuje naukę na drugim kierunku studiów, nie przysługuje stypendium dla osób niepełnosprawnych, chyba że kontynuuje on studia po ukończeniu studiów pierwszego stopnia w celu uzyskania tytułu zawodowego magistra lub równorzędnego.

Spośród Twoich aktualnych orzeczeń wskaż, na podstawie którego chcesz wnioskować o stypendium:

Orzeczenie trwałe z dnia 2023-07-24, stopień lekki, datowany od 2023-07-21.

DALE.

WRÓĆ NA POCZĄTEK WRÓĆ SPRAWDŹ ZAPISZ

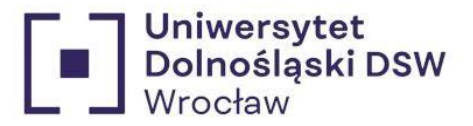

9. Informacje uzupełniające → zapoznaj się z oświadczeniem oraz regulaminem, gdy to zrobisz wyraź zgodę na dostarczenie decyzji elektronicznie byśmy mogli ja do ciebie wysłać

Informacje uzupełniające e przejdź do szczegółów wypełnianego wniosku

WRÓĆ NA POCZĄTEK WRÓĆ SPRAWDŹ ZAPISZ DALEJ

#### Oświadczenia

Oświadczam, że zapoznałem/am się z Regulaminem ustalania wysokości, przyznawania i wypłacania świadczeń pomocy materialnej dla studentów i uczestników studiów doktoranckich Uniwersytetu Dolnośląskiego DSW.

Świadomy odpowiedzialności za podanie nieprawdziwych danych, w tym odpowiedzialności dyscyplinarnej oświadczam, że wszystkie załączone dokumenty oraz dane w nich zawarte, dotyczące przyznanego mi stopnia niepełnosprawności, są kompletne i zgodne ze stanem faktycznym. Zgodnie z ustawą o ochronie danych osobowych z 10.05.2018 r. (Dz. U.2018 poz. 1000) wyrażam zgodę na przetwarzanie przez Uniwersytet Dolnośląski DSW danych osobowych zawartych we wniosku.

Oświadczam, że zapoznałem się z poniższymi zapisami: Student lub doktorant studiujący równocześnie na kilku kierunkach studiów może otrzymywać świadczenia pomocy materialnej (stypendium socjalne, stypendium dla osób niepełnosprawnych, stypendium rektora lub zapomoga) tylko na jednym kierunku. Przepis dotyczy zarówno sytuacji, gdy student studiuje na więcej niż jednym kierunku na Uniwersytecie Dolnośląskim DSW, jak też gdy studiuje na kolejnym kierunku w innej uczelni. Jeśli studentowi lub doktorantowi w danym roku akademickim zostaną przyznane świadczenia pomocy materialnej (stypendium socjalne, stypendium dla osób niepełnosprawnych, stypendium rektora lub zapomoga) na więcej niż jednym kierunku studiów, ma on obowiązek niezwłocznie po otrzymaniu drugiej lub kolejnej decyzji o przyznaniu świadczenia wybrać kierunek studiów, na którym będzie pobierał świadczenia. Pozostałe komisje stypendialne, które przyznały studentowi lub doktorantowi świadczenia pomocy materialnej, muszą być niezwłocznie poinformowane przez niego na piśmie o rezygnacji z pobierania przyznanych świadczeń. Jeśli student lub doktorant zrezygnuje z pobierania świadczeń pomocy materialnej na Uniwersytecie Dolnośląskim DSW z powodów opisanych powyżej po tym, jak świadczenia te zostały mu już wypłacone, jest zobowiązany do niezwłocznego zwrotu tych świadczeń

Podaj liczbę semestrów, na których byłeś studentem. Do okresu przysługiwania świadczeń wlicza się wszystkie rozpoczęte przez studenta semestry na studiach, w tym także semestry przypadające w okresie korzystania z urłopów od zajęć. Wyjątek stanowią semestry na kolejnych studiach pierwszego stopnia rozpoczętych lub kontynuowanych po uzyskaniu pierwszego tytułu zawodowego licencjata, inżyniera albo równorzędnego (kolejne studia pierwszego stopnia nie są wliczane do okresu przysługiwania świadczeń). W przypadku kształcenia się na kilku kierunkach studiów semestry odbywane równocześnie traktuje się jako jeden semestr. Liczba wynosi.

Wyrażam zgodę na doręczanie pism za pomocą środków komunikacji elektronicznej - USOSweb w postępowaniu wszczętym niniejszym wnioskiem. Jako adres elektroniczny wskazuję adres e-mail znajdujący się we wniosku o przyznanie stypendium.

WRÓĆ NA POCZĄTEK WRÓĆ SPRAWDŹ ZAPISZ DALEJ

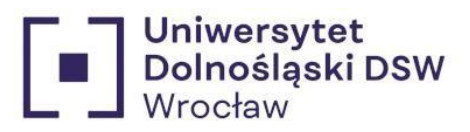

10. Podsumowanie  $\rightarrow$  pamiętaj o **zarejestrowaniu** wniosku przed wydrukiem!

| Podsumowanie                                                                                                    |  |
|----------------------------------------------------------------------------------------------------|--|
| 💽 przejdź do szczegółów wypełnianego wniosku                                                                                                    |  |
| WRÓĆ NA POCZĄTEK WRÓĆ SPRAWDŹ ZAPISZ ZAREJESTRUJ                                                                                                    |  |
| Wniosek jest gotowy do zatwierdzenia.                                                                                                    |  |
| <b>Sprawdź poprawność wypełnienia wniosku</b> i naciśnij przycisk ZAREJESTRUJ na dole strony,<br>jeśli wniosek nie zawiera błędów i na pewno chcesz go złożyć. |  |
| Złożonego wniosku nie można już usunąć z systemu.                                                                                                    |  |
| Jeśli chcesz <b>poprawić</b> wniosek, naciśnij przycisk WRÓĆ.                                                                                                  |  |
|                                                                                                    |  |
|                                                                                                    |  |

zobacz podgląd wniosku 🗃

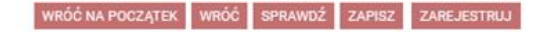

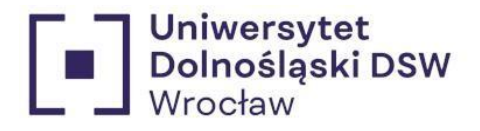

11. Drukowanie → jeśli stan wniosku to Zarejestrowany możesz wydrukować swój wniosek

|   | Nazwa                         | Stan           | Tury      | Organizator                        | Cykl                  |             |
|---|-------------------------------|----------------|-----------|------------------------------------|-----------------------|-------------|
|   | Wniosek o stypendium          |                |           | Uniwersytet                        | Rok                   | 0           |
| a | dla osób<br>niepełnosprawnych | Zarejestrowany | w trakcie | Dolnośląski<br>DSW we<br>Wrocławiu | akademicki<br>2024/25 | szczegory 🗈 |

12. Dostarczenie → wydrukowany i **podpisany** wniosek należy dostarczyć do DOFSu bądź wrzucić do **wrzutni** znajdującej się **przed DOFSem** lub poprzez **pocztę** do:

Uniwersytet Dolnośląski DSW Dział Obsługi Finansowej Studenta Strzegomska 55 pok. 107 a 53-611 Wrocław

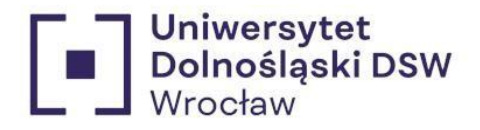

Kiedy wniosek może zostać odrzucony?

1. Przekroczenie dozwolonej liczby semestrów:

Świadczenia przysługują na studiach pierwszego stopnia, studiach drugiego stopnia i jednolitych studiach magisterskich, przez łączny okres 12 semestrów, bez względu na ich pobieranie przez studenta, z zastrzeżeniem że w ramach tego okresu świadczenia przysługują na studiach:

- 1. pierwszego stopnia nie dłużej niż przez 9 semestrów;
- 2. drugiego stopnia nie dłużej niż przez 7 semestrów.

Okres 12 semestrów, w trakcie których studentowi przysługują świadczenia rozpoczyna się w momencie podjęcia studiów i nabycia praw studenta po raz pierwszy (na pierwszym kierunku studiów). Do okresu przysługiwania świadczeń wlicza się wszystkie rozpoczęte przez studenta semestry na studiach, w tym także semestry przypadające w okresie korzystania z urlopów od zajęć. Wyjątek stanowią semestry na kolejnych studiach pierwszego stopnia rozpoczętych lub kontynuowanych po uzyskaniu pierwszego tytułu zawodowego licencjata, inżyniera albo równorzędnego (kolejne studia pierwszego stopnia nie są wliczane do okresu przysługiwania świadczeń). W przypadku kształcenia się na kilku kierunkach studiów semestry odbywane równocześnie traktuje się jako jeden semestr.

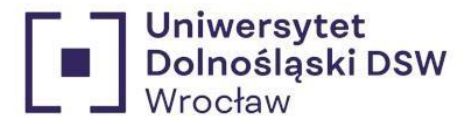

#### 2. Brak zatwierdzenia wniosku przed wydrukiem

|           |                                         |                  |        | X            |
|-----------|-----------------------------------------|------------------|--------|--------------|
|           |                                         |                  |        | 0.           |
|           |                                         |                  |        |              |
| Studia po | dejmowane na inr                        | lych uczelniach: | -      |              |
| Studia po | dejmowane na inr<br><sup>Klenunek</sup> | Poziom           | Status | Okrestrwania |

Oświadczam, że zapoznalem/am się z Regulaminem ustalania wysokości, przyznawania i wyplacania świadczeń pomocy materialnej dla studentów i uczestników studiów doktoranckich DSW.

Świadomy odpowiedzialności za podanie nieprawdziwych danych, w tym odpowiedzialności dyscyplinamej oświadczam, że wszystkie załączone dokumenty oraz dane w nich zawarte, są kompletne i zgodne ze stanem faktycznym. Zgodnie z ustawą o ochronie danych osobowych z 10.05.2018 r. (Dz. U.2018 poz. 1000 ) wyrażam zgodę na przetwarzanie przez Uniwersytet Dolnośląski DSW danych osobowych zawartych we wniosku.

Oświadczam, że zapoznałem się z poniższymi zapisami: Student lub doktorant studiujący równocześnie na kilku kierunkach studiów może otrzymywać świadczenia pomocy materialnej (stypendium socjalne, stypendium dla osób niepełnosprawnych, stypendium rektora lub zapomoga) tylko na jednym kierunku. Przepis dotyczy zarówno sytuacji, gdy student studiuje na więcej niż jednym kierunku na Uniwersytecie DSW, jak też gdy studiuje na kolejnym kierunku w innej uczelni. Jeśli studentowi lub doktorantowi w danym roku akademickim zostaną przyznane świadczenia pomocy materialnej (stypendium socjalne, stypendium dla osób niepełnosprawnych, stypendium rektora lub zapomoga) na więcej niż jednym kierunku studiow, ma on obowiązek niezwłocznie po otrzymaniu drugiej lub kolejnej decyzji o przyznaniu świadczenia wybrać kierunek studiów, ma on obowiązek niezwłocznie po otrzymaniu drugiej lub kolejnej decyzji o przyznaniu świadczenia wybrać kierunek studiów, na którym będzie pobierał świadczenia. Pozostałe komisje stypendialne, które przyznały studentowi lub doktorantowi świadczenia pomocy materialnej, musza być niezwłocznie poinformowane przez niego na piśmie o rezygnacji z pobierania przyznanych świadczeń. Jeśli student lub doktorant zrezygnuje z pobierania świadczeń pomocy materialnej na Uniwersytecie Dolnośląskim DSW z powodów opisanych powyżej po tym, jak świadczenia te zostały mu już wypłacone, jest zobowiązany do niezwłocznego zwrotu tych świadczeń na konto Uniwersytetu Dolnośląskiego DSW.

Wyrażam zgodę na doręczanie pism za pomocą środków komunikacji elektronicznej - USOSweb w postępowaniu wszczętym niniejszym wnioskiem. Jako adres elektroniczny wskazuję adres e-mail znajdujący się we wniosku o przyznanie stypendium.

USOSweb: Wniosek o stypendium rektora Strona 1 z 2

17.08.2023 12:39